## ANALYSIS OF FUNCTIONAL MAGNETIC RESONANCE IMAGING DATA USING SPM99:

## **LATERALIZATION INDEX**

# **DONNA ROSE ADDIS**

DEPT. OF PSYCHOLOGY, UNIVERSITY OF TORONTO TORONTO WESTERN RESEARCH INSTITUTE

#### **ACKNOWLEDGEMENTS**

Information contained herein has been compiled from my own SPM99 experience at Toronto Western Research Institute, that of others in the Functional Imaging Research and Evaluation (FIRE) group at the University Health Network, the SPM email list (<u>http://www.fil.ion.ucl.ac.uk/spm/</u>) and helpful websites (such as that of Kalina Christoff, <u>http://www-psych.stanford.edu/~kalina/SPM99/</u>). Also, thanks to our over-worked physicist, Adrian Crawley, for all of his help.

### **SPM: MASKING IMAGES**

#### 41. Creating Region of Interest (ROI) masks

Download MARINA from: http://www.bion.de/Marina.htm

- Run MARINA
- Select region(s) you want in your mask by double-clicking on region name(s).
- Click on the "<u>create mask</u>" icon
- Save mask (e.g., *mask\*.img*)
- Outputs: creates <u>mask\*.img</u> and <u>mask\*.hdr</u> files

#### 42. Applying masks to activation images

- Select <u>ImCalc</u> from main menu
- Select images: Select mask\*.img file, THEN spmT\*.img you wish to mask
- Output name: e.g., *s1\_LHC\_masked*
- Evaluated function: *i2.\*(i1>0)* Note: *i1* is the first image you selected (mask) and *i2* is the second image you selected (spmT\*.img)
- Outputs: creates masked image, e.g., <u>s1 LHC masked.img</u>

#### Display masked activation map

- Select **<u>Display</u>** from main menu
- Select masked image (e.g., <u>s1 LHC masked.img</u>)
- For an image masked with a hippocampal mask, it should look something like this:

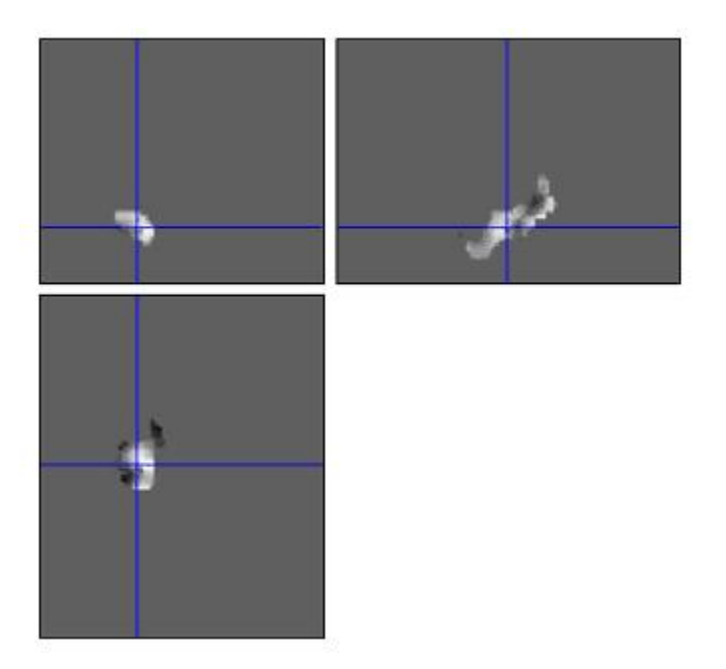

| Crosshair Position                                                                           |                                 | File:6_b kup / masked_sp-con.img<br>Dimensions: 79 x 95 x 68<br>Datatype: int16<br>Intensity: Y = 0.0001 3421 3 X<br>spm - algebra |
|----------------------------------------------------------------------------------------------|---------------------------------|----------------------------------------------------------------------------------------------------|
| right {mm}<br>foward {mm}<br>up {mm}<br>pitch {rad}<br>roll {rad}<br>yaw {rad}<br>resize {x} | 0<br>0<br>0<br>0<br>0<br>0<br>1 | Vox size: 2 x 2 x 2<br>Origin: 40 57 25<br>Dir Cos: 1.000 0.000 0.000<br>0.000 1.000 0.000<br>0.000 0.000 1.000                    |
| resize {y}                                                                                   | 1                               | Full Volume 🗾 Hide Grosshairs                                                                                                    |
| resize {z}                                                                                   | <u></u>                         | World Space 🔤 bilin interp 🚍                                                                                                    |
| Reorient images                                                                              | Reset                           | Auto Window 📖 📔 Add Blobs                                                                                                    |

• Note down scale factor, i.e., the weight applied to the X in intensity equation (e.g., .000134).

#### 43. Counting the number of activated voxels within the ROI

- Use thresh\_voxel\_count script (email <u>donnad@psych.utoronto.ca</u> for script)
- In the terminal window type, *thresh\_voxel\_count scale\_factor threshold\_t\_score < file\_name*
- e.g., thresh\_voxel\_count.000134 2.35 < s1\_LHC\_masked.img
- This will output the number of activated voxels and the total number of voxels in the mask

#### 44. Calculating Lateralization Index

- Once the number of voxels has been counted within the ROI in the left and right hemisphere, the lateralization index can be calculated for each subject.
- Either the raw number of activated voxels in each structure, or the number of activated voxels as a proportion of the total number of voxels within the structure can be entered into the following asymmetry-ratio formula: [(L-R)/(L+R)]